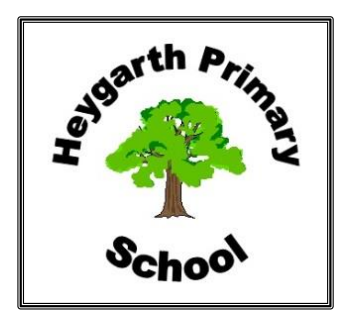

# Heygarth Primary School

Heygarth Road Eastham Wirral CH62 8AG Telephone: 0151 327 1570 Email: schooloffice@heygarth.wirral.sch.uk Website: <u>www.heygarth.wirral.sch.uk</u> HeygarthPrimarySchool S @HeygarthPS Headteacher: Mrs Hazel Beamish

"Learning and Achieving Together for Life"

21st February, 2024

Dear Parents & Carers,

Parents' Evenings & Open Classrooms - March 2024

Once again, we offer parents an opportunity to talk informally to their child's teachers about work, standards, attitude, behaviour, success, challenges, and areas for development.

In response to parent feedback, Open Classrooms will take before Parents Evenings this term except for F2 Apples and Cherries, who will be having parents' meetings in the classroom and therefore no Open Classroom.

'Open Classrooms' will take place during week commencing Monday 4<sup>th</sup> March offering you the opportunity to come into school, to look at your child's books with your child and share with them the progress they have made this year so far. Each year group is offering the following times.

- Year 1: Monday 4<sup>th</sup> March 9:00am or 3:00pm
- Year 2: Monday 4<sup>th</sup> March 9:00am or 3:00pm
- Year 3: Wednesday 6<sup>th</sup> March at 9:00am or 3:00pm
- Year 4: Wednesday 6<sup>th</sup> March at 9:00am or 3:00pm
- Year 5: Friday 8<sup>th</sup> March at 9:00am or 3:00pm
- Year 6: Friday 8<sup>th</sup> March at 9:00am or 3:00pm

We request that parents only attend one session and that only one parent attends and younger siblings are unfortunately not permitted as classrooms will be full and there will be no room for small children or prams/pushchairs.

Your child's class teacher will then be available during week beginning 11<sup>th</sup> March 2024 – please check the dates on their appointments carefully.

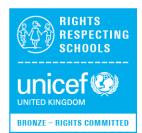

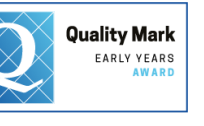

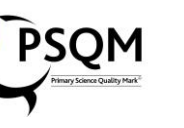

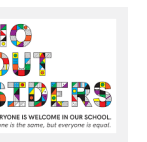

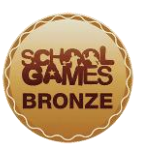

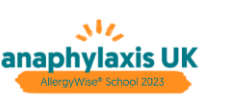

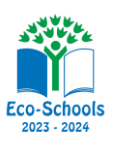

Parents' Evenings will be virtual again this term, **except** for Miss Jackson, Miss Franklin, and Miss Williamson – these will be on site.

To book an appointment with your child's teacher, please follow the guide on the following page. Bookings will open on Thursday 22<sup>nd</sup> February 2024 at mid-day and will close on Friday 8<sup>th</sup> March 2024 at mid-day. If you have any problems with the booking process, please email the school office.

We do keep records of attendance at Parents' Evenings, as we feel your children really benefit from your involvement. The times are allocated carefully, and the teachers are <u>very</u> busy. Please try to attend at the appropriate time and remember that other parents are waiting. We apologise if we keep you waiting, but it is because the teachers are talking to other parents!

We look forward to welcoming you into school to visit your child's classroom and look at their books and learning as well as the opportunity for a formal Parents Evening appointment with your child's class teacher.

Yours sincerely,

Hobeanut

Mrs Hazel Beamish Headteacher

# **Parents' Guide for Booking Appointments**

Browse to https://heygarth.schoolcloud.co.uk/

| itle            | First Name | Sumame            |               |  |  |
|-----------------|------------|-------------------|---------------|--|--|
| Mrs •           | Rachael    | Abbo              | Abbot         |  |  |
| mail            |            | Confirm Email     |               |  |  |
| rabbot4@gmail.o | om         | rabbol4@gmail.com |               |  |  |
| tudent's De     | tails      |                   | Date Of Birth |  |  |
| irst Name       | Surname    |                   | Date of birth |  |  |

Click a date to co

and will take place on 13th and 14th iber. at on the 13th there will be session

## Step 1: Login

Fill out the details on the page then click the Log In button. A confirmation of your appointments will be sent to the email address you provide.

# Step 2: Select Parents' Evening

Step 3: Select Booking Mode

Click on the date you wish to book. Unable to make all of the dates listed? Click I'm unable to attend.

Choose Automatic if you'd like the system to suggest the shortest possible appointment schedule based on the times you're available to attend. To pick the times to book with each teacher, choose Manual.

| iele | ct how you'd like to book your appointments using the option below, and then hit Next. |
|------|----------------------------------------------------------------------------------------|
| 0    | Automatic                                                                              |
|      | Automatically book the best possible times based on your availability                  |
| 0    | Manual                                                                                 |
|      | Choose the time you would like to see each teacher                                     |

| Net                                                                                                    | We recommend choosing the automatic booking mode when browsing<br>on a mobile device. |
|----------------------------------------------------------------------------------------------------|---------------------------------------------------------------------------------------|
| Choose Teachers                                                                                                    | Step 4: Select Availability                                                           |
| Set the earliest and latest times you can attend, select which teachers you'd like to see, and then<br>press the button to continue. | Drag the sliders at the top of the screen to indicate the earliest and lates          |
| Choose earliest and latest times                                                                                                    | you can attend.                                                                       |

#### Step 4: Select Availability

Then press Next.

| then | e is a teacher you do r | ot wish to | see, please untick ther | n before you continue. |  |
|------|-------------------------|------------|-------------------------|------------------------|--|
| Ben  | Abbot                   |            |                         |                        |  |
|      | M. 18.                  |            | Alles A Milles alles    |                        |  |
| ~    | SENCO                   |            | Class 11A               |                        |  |
|      |                         |            |                         |                        |  |

# **Step 5: Choose Teachers**

Select the teachers you'd like to book appointments with. A green tick indicates they're selected. To de-select, click on their name.

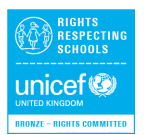

Choos

Choos 0

Your availability: 14:00 - 17:00

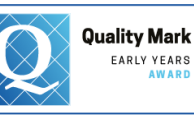

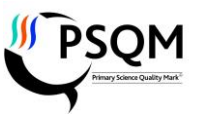

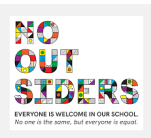

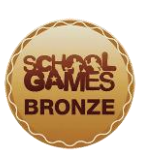

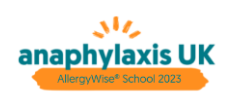

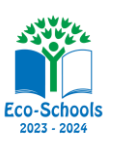

| e following ap  | pointments have been re-     | erved for two min | utes. If you're happy wi | th them, please choose |
|-----------------|------------------------------|-------------------|--------------------------|------------------------|
| e neoefit botto | Accept button at the bottom. |                   |                          |                        |
|                 | Teacher                      | Student           | Subject                  | Room                   |
| 17:10           | Mr J Sinclair                | Ben               | English                  | Eő                     |
| 17:25           | Mrs D Mumford                | Ben               | Mathematics              | M2                     |
| 17.45           | Dr R Monamara                | Andrew            | French                   | L4                     |

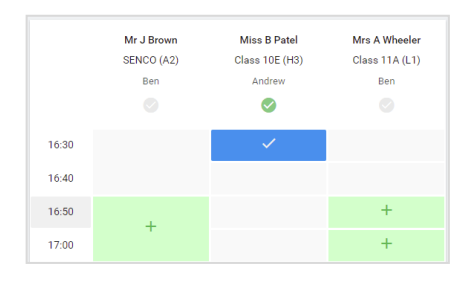

# Step 6: Book Appointments (Automatic)

If you chose the automatic booking mode, you'll see provisional appointments which are held for 2 minutes. To keep them, choose Accept at the bottom left.

If it wasn't possible to book every selected teacher during the times you are able to attend, you can either adjust the teachers you wish to meet with and try again, or switch to manual booking mode.

#### Step 7: Book Appointments

Click any of the green cells to make an appointment. Blue cells signify where you already have an appointment. Grey cells are unavailable. To change an appointment, delete the original by hovering over the blue box and clicking *Delete*. Then choose an alternate time.

You can optionally leave a message for the teacher to say what you'd like to discuss, or raise anything beforehand.

Once you're finished booking all appointments, at the top of the page in the alert box, press *click here* to finish the booking process.

#### 

### Step 8: Finished

All your bookings now appear on the My Bookings page. An email confirmation has been sent and you can also print appointments by pressing *Print*. Click *Subscribe to Calendar* to add these and any future bookings to your calendar.

To change your appointments, click on Amend Bookings.